# 衢州人才网求职者操作手册

(疑问咨询饭弟: 198 5700 5568 微信同号) 衢州人才网官网: http://qzrcw.com/home

网页端操作:

第一步: 扫码登录

#### • 点击右上角"求职者登录"微信扫码关注衢州人才网。

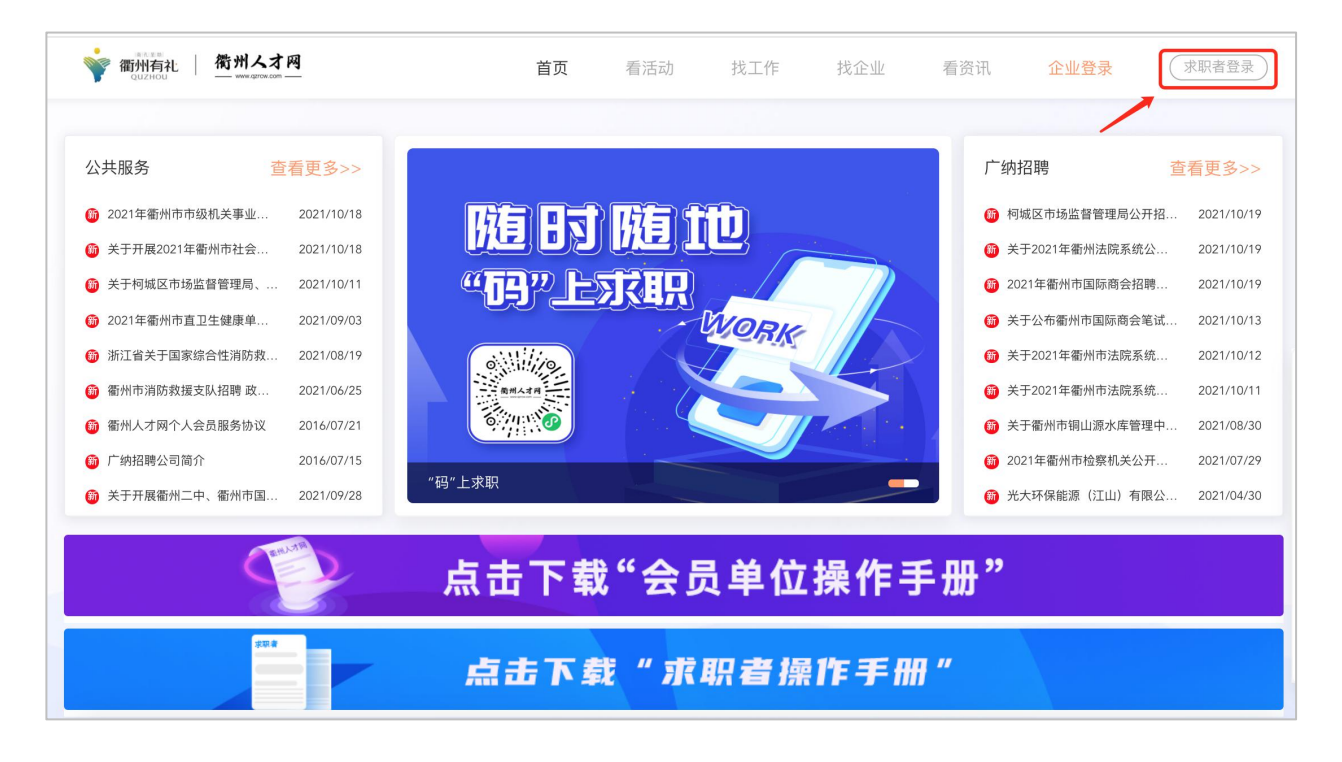

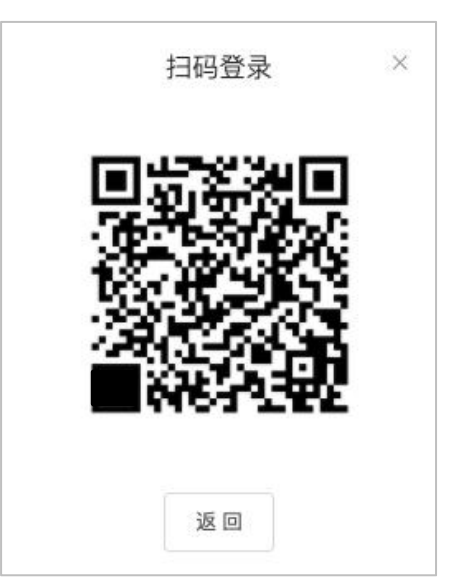

#### 第二步:简历编辑

• 绑定登录后,点击右上角"我的简历",即可自行编辑 求职简历。

• 简历完善后自动会同步"衢州人才网"小程序。

| www.amman. 荷州人才网                                                                                                    | 首页                | 看活动 找工作                    | 找企业 | 看资讯                                                                             | 企业登录                                                                                      | 0                                                                                                    |                     |
|----------------------------------------------------------------------------------------------------|-------------------|----------------------------|-----|---------------------------------------------------------------------------------|-------------------------------------------------------------------------------------------|----------------------------------------------------------------------------------------------------|---------------------|
| 公共服务         查看更多>>           ④ 2021年電州市市銀机关事业…         2021/10/18           ④ 关于开展2021年電州市社会…         2021/10/18           ④ 关于用城区市场监督管理局、…         2021/10/18           ④ 公力21年電州市市社会…         2021/10/11           ④ 2021年電州市市社会…         2021/10/11           ④ 2021年電州市直卫生健庫单…         2021/10/12           ● 浙江電关于国家综合性强防救血、         2021/10/12           ● 耐州市消防救难支队招唿 改…         2021/06/25           ● 耐州人才两个人会员服务协议         2016/07/21             3041/67/21             3041/67/21 | 随 85  <br>"吗" 上 5 | 随<br>花田<br><sup>WORK</sup> |     | 广纳招聘<br>④ 相城区市<br>④ 2021年編<br>④ 关于202<br>④ 关于公布<br>④ 关于202<br>④ 关于202<br>④ 关于部州 | 场监督管理局公开招.<br>1年衢州法院系统公<br>岳州市国际商会招聘<br>衢州市国际商会笔试.<br>1年衢州市法院系统<br>1年衢州市法院系统<br>1年衢州市法院系统 | <ul> <li>我的简历</li> <li>退出</li> <li>2021/10/19</li> <li>2021/10/19</li> <li>2021/10/19</li> <li>2021/10/13</li> <li>2021/10/12</li> <li>2021/10/12</li> <li>2021/10/11</li> <li>2021/08/30</li> </ul> |                     |
| 別试 用户运营 高<br>男   30岁   本科   2年<br>电话: 17557294318 邮                                                                                                    | 职-随时到岗<br>箱: 测试   |                            |     |                                                                                 |                                                                                           |                                                                                                    | 2 编辑                |
| <b>求职意向</b><br>用户运营 6000元/月<br><sup>期望地点:</sup> 柯城区 期望行业:运营-运营                                                                                                    |                   |                            |     |                                                                                 |                                                                                           |                                                                                                    | 之 编辑                |
| 工作经历<br>测试 全駅<br>职位名称: 测试 在职时间: 2021/10-2021/10<br>工作内容:<br>测试                                                                                                    | i                 |                            |     |                                                                                 |                                                                                           | ③ 删除                                                                                                    | 之 新建<br>之 編辑        |
| 教育经历<br>测试 <del>本利</del><br>专业: 测试 在校时间: 2021/10-2021/10                                                                                                    |                   |                            |     |                                                                                 |                                                                                           | ③ 删除                                                                                                    | <b>企 新建</b><br>企 編辑 |
| 项目经历                                                                                                    |                   |                            |     |                                                                                 |                                                                                           |                                                                                                    | 2 新建                |

### 第三步:职位投递

• 点击上方导航栏"找企业、找工作"即可查看:人才网的会员企业信息,以及企业发布的职位信息

| 御州有礼   衛州人才网     のリンドロレー WWW appendix 2007     し     ・・・・・・・・・・・・・・・・・・・・・・・・・・・・       | 首页                                                     | 看活动 <b>找工作</b> 找企业                                                                            | 看资讯 企业登录 👷 ~  |
|-----------------------------------------------------------------------------------------|--------------------------------------------------------|-----------------------------------------------------------------------------------------------|---------------|
| 了。<br>11<br>11<br>11                                                                    | 皆州人才<br>等你来 就业                                         |                                                                                               |               |
| 全部职位 近期发布                                                                               | ]                                                      |                                                                                               | Q 请输入内容       |
| 工作经验:不限 ~                                                                               | 学历要求: <mark>不限</mark> ~                                | 薪资要求:不限 ~                                                                                     | 清空筛选条件        |
| CAD制图员         4K-6K/月           浙江海贝机电科技有限公司<br>衛州市   大专   1-3年         更新于 2021/10/21 | 直播学徒 4K-6K<br>浙江百澤坊食品有限公司<br>衢州市 Ⅰ初中 Ⅰ <1年 更新于 2021/10 | 机修学徒         2K-3K/月                ・研云翰新能源汽车销售有限公司               ・新州五申寺/高中 不限 更新于 2021/10/21 | 网销顾问 3K-10K/月 |

- 找到心仪的职位后,点击"投递"按钮即可投递该职位
- 也可扫码进入小程序查看该企业更多职位

| 运营专员 <u>4K-6K/月</u>                                      | 投递成功 ×<br>扫码前往小程序可重看更多该公司的职位 |
|----------------------------------------------------------|------------------------------|
| 浙江添添数网络科技有限公司                                            |                              |
| 浙江省-衢州市   中专   1-3年                                      |                              |
| 社保,商业险,包吃,活动室,不定期团建,下午茶,生日福利,节假日福利,员工旅游                  | 投递                           |
|                                                          |                              |
| 职位描述                                                     | 进入小程序                        |
| 1、负责抖音平台短视内容的整体运营管理工作,针对抖音短视自身特点以及市场状况制定短视频内容运营规划并<br>施; | 探<br><b>●</b> 、11/10         |
| 2、参与制定公司短视发展战略规划,全面负责抖音短视的运营管理工作及运营团队建设;                 | 微州人才 (A)                     |
| 3、负责监督管理短视内容的策划、拍摄、编辑,并按时按量更新到抖音平台;                      | 6.00                         |
| 4、完成上司安排的相关工作                                            |                              |
| 任职要求:                                                    |                              |
| 1、熟悉各大平台(抖音、快手等),了解各平台不同的特性;                             |                              |
| 2、具有直播行业经验者优先;                                           |                              |

掌上端操作:

第一步: 扫码登录

• 描下方二维码进入小程序移动端

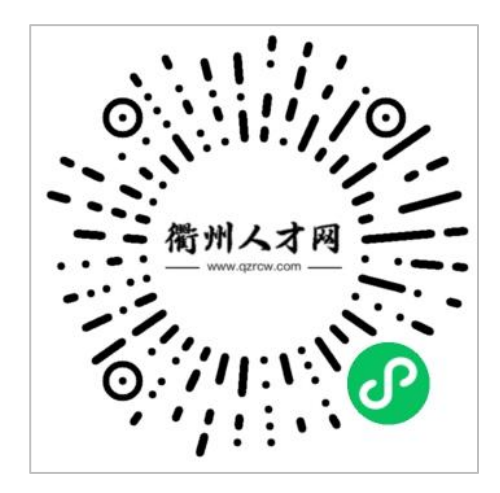

#### 第二步:完善简历

• 点击: "我的 → 在线简历"即可自行编辑求职简历,

| 18:05 7                                                  | ::!! ♀ ☞ |               | 18:05 🕫                 |             | <b>₩ २ छ</b>      |
|----------------------------------------------------------|----------|---------------|-------------------------|-------------|-------------------|
|                                                          | ••• •    |               |                         | 在线简历        | ••• 0             |
| <b>测试</b><br><sup>本科 + 2年</sup>                          |          |               | 简历完成度70%<br>            | 去补全给hr留个好印象 | (回 简历识别)          |
| 🖺 在线简历                                                   | >        |               | 基本信息                    |             |                   |
| 一 我的证书                                                   | >.       |               | <b>测试 </b><br>30岁 本科 2年 |             |                   |
| □ 补贴申请 ✓ 我的投递                                            | >        |               | 求职状态                    |             | 离职–随时到岗           |
| 🚊 意见反馈                                                   | >        | $\rightarrow$ | 求职意向                    |             |                   |
| 联系编制工作网络昭                                                |          |               | 用户运营                    |             | Ľ                 |
| • 示示面///// 网音///<br>手机号:19857005568                      |          |               | 期望地点                    |             | 柯城区               |
|                                                          |          |               | 期望行业                    |             | 运营-运营             |
|                                                          |          |               | 期望月薪                    |             | 6000              |
|                                                          |          |               | 工作经历                    |             |                   |
|                                                          |          |               | <b>测试</b><br>测试<br>测试   |             | 2021-09 - 2021-09 |
| ご         こ         ン           活动         駅位         消息 | 我的       |               | -                       | + 新建工作经历    | 5                 |

## 第三步:职位投递

• 点击下面"职位",找到心仪的职位后,点击下放"立 即投递"即可投递职位。

::!! ? 🗗

••• • 招2人

| 18:13 🕫                                                                        | :!!! 중 ☞                      |                                                                                                    | 18:15 🕫                                                          |                                                                     | ::!! <b>२ ⊯</b>             |
|--------------------------------------------------------------------------------|-------------------------------|----------------------------------------------------------------------------------------------------|------------------------------------------------------------------|---------------------------------------------------------------------|-----------------------------|
| 衢州人才                                                                           | M ••• O                       |                                                                                                    | <                                                                | 职位详情                                                                | ••• •                       |
| 职位推荐<br>Pasition recommendation                                                |                               |                                                                                                    | 销售助理<br>4000~6000元<br>浙江省-衢州市 1 7                                | : <b>/月</b><br>大专   经验不限   更新于2                                     | 招2人<br>2021/10/21           |
| 请输入职位或公司<br><b>直播学徒</b><br>浙江百泽坊食品有限公司<br>浙江省—衢州市   初中   <1年<br>更新于 2021-10-21 | 4000~6000元/月                  |                                                                                                    | 即位详情<br>岗位职责:<br>主动拨打电话寻找流<br>面了解目标市场客户<br>要求:                   | ₫在客户信息和辅助销售经理<br>⊐情况;                                               | 前期客户沟通,全                    |
| <b>机修学徒</b><br>衛州云韓新能源汽车销售有限公司<br>浙江省-衛州市   中专/高中   经验2<br>更新于 2021-10-21      | 2000~3000元/月<br><sup>不限</sup> | <ol> <li>1、有电话营销工作经验:</li> <li>2、普通话标准,有较强的语言表达能力,接受新产强,并有一定的分析能力;</li> <li>3、亲和力强,借于同陌生人交流,富有激情,勇于排担较强的工作压力。</li> </ol> |                                                                  |                                                                     | 新产品知识的能力<br>;于挑战自我,能够承      |
| <b>网 销 顾 问</b>                                                                 | 3000~10000元/月                 |                                                                                                    | 销售                                                               |                                                                     |                             |
| 营运综合岗<br>富德生命人寿保险股份有限公司衢州中<br>浙江省—衢州市   本科   经验不限<br>更新于 2021-10-21            | <b>4000~6000元/月</b><br>心支公司   |                                                                                                    | <ul> <li>● 联系方式</li> <li>电话号码: 0570-3</li> <li>● 工作地址</li> </ul> | 074568                                                              |                             |
| 续期服务专员 (衢<br>富德生命人寿保姆段分雨吸公司衢州中                                                 | 4000~6000元/月<br>心支公司          | -                                                                                                    | 市区荷花中路220号                                                       | (南区农行隔壁)                                                            | >                           |
| an4上目一期371(1) → マ 1 55(1) 代版<br>更新于 2021-10-21<br>②<br>活动                      | ()<br>消息<br>我的                |                                                                                                    | <ul> <li>         ・<br/>・<br/>・</li></ul>                        | <b>州安腾计算机公司(用友软你</b><br>€网/Ⅲ/电子/通信 <b>−计</b> <sup>章机软</sup><br>开始沟通 | <b>牛合作伙伴)</b><br>(件<br>立即投递 |

#### 第三步:企业沟通

• 投递职位后,点击点击下方"开始沟通",即可和企业 负责人线上沟通。

• 也可点击下方"沟通",直接与企业沟通。

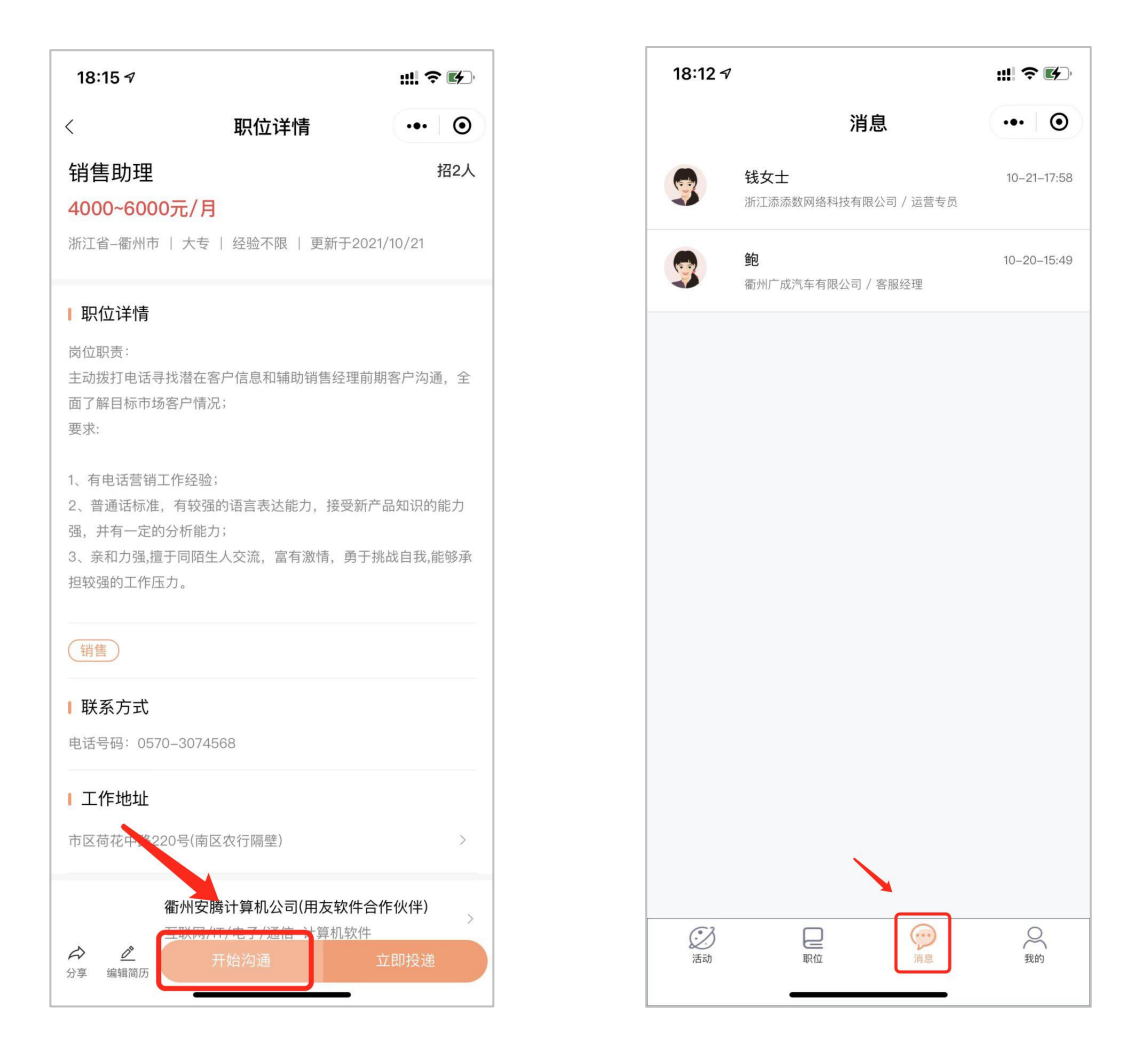

关注衢州人才网公众号,获取一手职位信息,实时招聘动态反馈

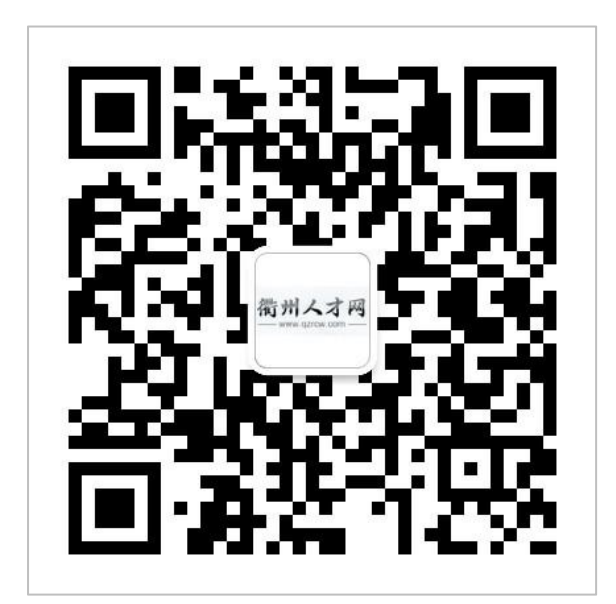